1. Login in to the "Member Login" from the home page of <u>www.bfmed.org</u>.

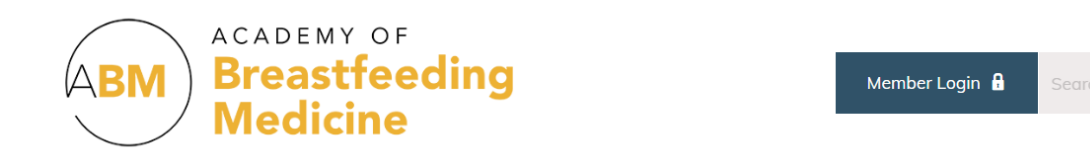

٩

2. Go to your member profile.

| НОМЕ | ABOUT              | JOIN            | DONATE   | MEMBERS                          | MYABM | EVENTS | RESOUF |
|------|--------------------|-----------------|----------|----------------------------------|-------|--------|--------|
|      |                    |                 |          | My Profile                       |       |        |        |
|      |                    |                 |          | Get Involved                     |       |        |        |
|      |                    |                 | 1        | Fellowship                       |       |        |        |
|      |                    |                 | 175      | Leadership Acade                 | emy   |        |        |
|      | -                  |                 | 1        | Membership Dire                  | ctory |        |        |
|      | O.                 |                 | 2 1      | Fellowship                       |       |        |        |
| O    | FIL                |                 |          | Mentor Match                     |       |        |        |
|      |                    | 57              |          | Regional Confere<br>Endorsements | nces  |        |        |
| WEL  | COME TO<br>demy of | ) THE<br>Breast | tfeeding | Medicine                         |       | _      |        |

3. Click "Edit Profile" and scroll down to "Special Interest Groups (SIGs)." Select the SIG(s) you would like to join.

|                                     | Liz Palmer<br>Jump To Profile Details |                 | Balance:<br>\$0.00<br>Member Status:<br>Active | View Invoices |  |
|-------------------------------------|---------------------------------------|-----------------|------------------------------------------------|---------------|--|
| Joined<br>                          | Last Renewal<br>                      | Expiration Date | Change Password                                |               |  |
| About Me                            |                                       |                 |                                                | Edit Profile  |  |
| Member Number<br>3769               |                                       |                 |                                                |               |  |
| Username<br>Ipalmer@connect2amc.com |                                       |                 |                                                |               |  |
| Full Name<br>Liz Palmer             |                                       |                 |                                                |               |  |

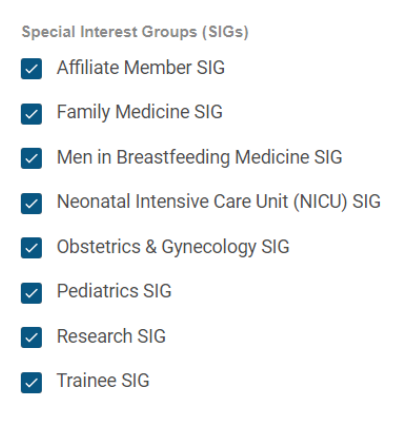

- 4. Please review your profile and see if there are any other areas you would like to update.
- 5. Make sure you scroll to the top and click "Save Profile" after making these changes.

|            | Liz Palmer       |                 | Balance:<br>\$0.00       |        | View Invoices |
|------------|------------------|-----------------|--------------------------|--------|---------------|
|            | 1                |                 | Member Status:<br>Active |        |               |
| Joined<br> | Last Renewal<br> | Expiration Date | Change Password          |        |               |
| About Me   |                  |                 |                          | Cancel | Save Profile  |

6. Scroll to the bottom to ensure your profile updates saved.

**FABM Year** None **IBCLC Number** None Medical Degree None Specialty (check all that apply) None Special Interest Groups (SIGs) Affiliate Member SIG Family Medicine SIG Men in Breastfeeding Medicine SIG Neonatal Intensive Care Unit (NICU) SIG **Obstetrics & Gynecology SIG** Pediatrics SIG Research SIG Trainee SIG

Please note that your SIG selection(s) will be added into the MyABM SIG communities every Monday.